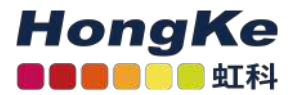

# 更新Lepide到最新的版本

#### 更新Lepide到最新的版本

概述 如何确定解决方案的当前版本下载最新版本解决方案 升级主控制台

卸載代理 活动目录、Exchange、组策略 文件服务器 SQL Server 其他代理 SharePoint、O365组件、Cloud组件 卸载解决方案 解决方案的安装 安装代理 活动目录、Exchange服务器、组策略文件服务器 SQL Server 数据发现和分类 其他代理 确认安装成功

升级Web控制台 卸载Web控制台安装Web控制台安装成功确认

#### 概述

本文档的目的是引导您完成卸载和重新安装Lepide数据安全平台到最新版本的解决方案所需的步骤。

# 如何确定解决方案的当前版本

解决方案的当前版本位于窗口的左上角。也可以通过点击信息符号来确定。

# 下载最新版本解决方案

1 haocst.com | 虹科的网络安全部

填写您的联系方式后,从下面的链接下载解决方案。解决方案安装完成后,将重新申请所有现有的license。

# 升级主控制台

#### 卸载代理

为了成功卸载软件,需要分别卸载已添加组件的代理。

•点击屏幕左侧的设置图标。所有组件都列在组件管理下。

#### 活动目录、Exchange、组策略

•要卸载Active Directory、Exchange和Group Policy的代理,请单击屏幕左侧树形结构中的Active Directory组件。

单击屏幕右侧的Uninstall Agent选项,选择要卸载的代理。

| Composent Marsayment     Composent Marsayment     Composent Marsay            | =    | Settings                         |                  |                                                |                                   |                                 |                                                     |                                   |
|----------------------------------------------------------------------------------------------------|------|----------------------------------|------------------|------------------------------------------------|-----------------------------------|---------------------------------|-----------------------------------------------------|-----------------------------------|
| Image: Description of the second second s                 |      | III @ Component Management       | 3 multicorp.loca | 1                                              |                                   |                                 | Last updated on : \$/16/3022 6:15:01 PM 🕢           | Actions                           |
| If hydrox/maxes-concreation point function account of point function account of point funct                                      |      | - (p) 192.168.20.192(SharePoint) | Congonent        | Change Audong Statue                           | Health Monitoring Status          | Non-Overser Malbox Agent Status | Details                                             | multicorp.local                   |
| <ul> <li>And State State S</li></ul> | 1.00 | Ispidesoftware.onmicrosoft.co    | P                | <u>م</u>                                       | B                                 | p                               | م م                                                 | X Remove                          |
| B. Fré Schein     B. B. 1000 (mitters) - Derectine accessel au : 5/10/2022. Dickel de earder manager     B. B. 1000 (mitters) - Derectine accessel au : 5/10/2022. Dickel de earder manager     B. B. 1000 (mitters) - Derectine accessel au : 5/10/2022. Dickel de earder manager     NA NA     Bala mannon accessel de : 5/10/2022 (1.45/7) H      Bel Dicker Scheining - B. 10/2000 (mitters) - Derectine accessel au : 5/10/2022. Dickel de earder manager     NA     Bala mannon accessel de : 5/10/2022 (1.45/7) H      Bel Dicker Scheining - B. 10/2000 (mitters) - Derectine accessel au : 5/10/2022. Dickel de earder manager     NA     Bala mannon accessel de :: 5/10/2022 (1.45/7) H      Bel Dicker Scheining - B. 10/2000 (mitters) - Derectine accessel au : 5/10/2022. N/A     NA     Bala mannon accessel de :: 5/10/2022 (1.45/7) H      Bel Dicker Scheining - B. 10/2000 (mitters) - Derectine accessel au : 5/10/2022, N/A     NA     Bala mannon accessel de :: 5/10/2022 (1.45/7) H      Bel Dicker Scheining - B. 10/2000 (mitters) - Derectine accessel au : 5/10/2022, N/A     NA     Bala mannon accessel de :: 5/10/2022 (1.45/7) H      Bel Dicker Scheining - B. 10/2000 (mitters) - Derectine accessel au : 5/10/2022, N/A     NA     Bala mannon accessel de :: 5/10/2022 (1.45/7) H      Bel Dicker Scheining - B. 10/2000 (mitters) - Derectine accessel au : 5/10/2022, N/A     NA     Bala mannon accessel de :: 5/10/2022 (1.45/7) H      Bel Dicker Scheining - B. 10/2000 (mitters) - Derectine accessel au : 5/10/2022, N/A     NA     Bala mannon accessel de :: 10/2/2022 (1.45/7) H      Bel Dicker Scheining - B. 10/2000 (mitters) - Derectine accessel au : 5/10/2022, N/A     NA     NA     Bala mannon accessel de :: 10/2/2022 (1.45/7) H      Bel Dicker Scheining - B. 10/2 (M/A     NA     Bala     C 24/2015 (Bild)     Bel Dicker Scheining - B. 10/2 (M/A     NA     Bala     C 24/2015 (Bild)     Bel Dicker Scheining - B. 10/2 (M/A     Dicker Scheining - B. 10/2 (M/A     Dicker Scheining)     Bala     C 24/2015 (Bild)     Bala     C 24/2015 (Bild)                | 1.0  | B lepdesoftware-admin.sharepd    | - Active Dir     | octory                                         |                                   |                                 |                                                     | 🕞 Uninitali Agent                 |
| <ul> <li>I. B. 118.1/8.2018/01/80/01 Severt Im B CCRCCOR Induc. Correction baccendul on 15/02/223. Double descent managing N/A N/A</li> <li>I. B. CCRCCOR Induc. Correction baccendul on 15/02/223. Double descent managing N/A N/A</li> <li>I. B. CCRCCOR Induc. Correction baccendul on 15/02/223. Double descent managing N/A N/A</li> <li>Detail Correction baccendul on 15/02/223. Double descent managing N/A N/A</li> <li>Detail Correction baccendul on 15/02/223. D</li></ul>                                                                                         |      | □ 局 File Servers                 | ftp:EXD001.ma    | iticsrp . Convection successful on : 5/16/2021 | Excluded server from mand array   | Information not Available       | R/A                                                 | 47 Refruit                        |
| <ul> <li></li></ul>                                                                                                    | 6    | === 152.160.20.1938(File Server) | Th DOBDC001      | studio . Connection successful as : 5/16/2020  | Elickided server trans manifering | N/A                             | N/A                                                 |                                   |
| Constant American exercision of the Insertice IVA IVA IVA IVA Data remove accession secretaria on SV10/0221 (13:57)-14     Constant American IVA IVA IVA IVA IVA IVA IVA IVA     Constant American IVA IVA IVA     Constant American IVA IVA IVA     Constant American IVA IVA     Constant American IVA     Constant American IVA               |      | - au: Dait EMC                   | The DCD002/H     | Booto                                          | Excluded server has sandpirig     | R/A                             | N/A                                                 | A 100 C 20 C 20                   |
| Constructions Cancelle Intervention     Constructions Cancelle Intervention     Constructions Cancelle Intervention     Constructions Cancelle Intervention     Constructions Cancelle Intervention     Constructions     Constructions     Construction     Construction     Constructions     Constructions     Constru            |      | I lepideseftware.onmicroseft.co  | af Date In       | sertion N/A                                    | N/A                               | N/A                             | Data mention successful on : 5/15/2023 6:14:57 PM   | *Q Create Arrive Directory Beckup |
| Consult Series     Consult Series     Consult             | 1    | - @ General Settings             | 5 Group Pol      | icy                                            |                                   |                                 |                                                     | 20 Octate Group Potentiation      |
| Constrained from the second as to the second as to t            | 8    | - @ Delegation Control           | INE DOBDCOD1     | multic Connection successful on : 5/16/2021    | , N/A                             | N/A.                            | N/A                                                 |                                   |
| Vessge Oder, Strings     Oder ansertion IVA IVA VIA Data reservor societation IVA VIA Data reservor societation IVA VIA Data reservor soc            |      | Current Permission Scan Settings | B 000002 m       | Abootp Connection successful at : 5/15/2023    | , N/A                             | N/A                             | N/A                                                 | W incost transfertion             |
| B Defa \$20,5 services     Manage Deta \$20,5 services       C Jack \$20,5 services     Properties       C Jack \$20,5 services     Analysis \$20,5 services                                                                                                    |      | - Message Delivery Settings      | il Date In       | SERVICE IVA                                    | N/A                               | N/A                             | Data intention subbeseturion 112/1/2022 11/36/09 AM |                                   |
| 101     - 50     USA       - 63     USA (Secondard Secondard                                                                         | 100  | - 3 Default SQL Server Settings  |                  |                                                |                                   |                                 |                                                     | WE Archive How                    |
| Grades Setting     Grades Setting     Grades Setting     Grades Setting     Marcine Rotes     Marcine Rotes     Marcine Rotes     Marcine Rotes     Marcine Rotes     Marcine Rotes                                                                                                    | 100  | - DESA                           |                  |                                                |                                   |                                 |                                                     |                                   |
|                                                                                                    |      | G Agent Settings                 |                  |                                                |                                   |                                 |                                                     | Properties                        |
| 2 Manage Dos Spane                                                                                                    | 2.3  | - @ LDSP Web Concole (bets)      |                  |                                                |                                   |                                 |                                                     |                                   |
|                                                                                                    |      |                                  |                  |                                                |                                   |                                 |                                                     | b Manage Dick Space               |
|                                                                                                    | 6    |                                  |                  |                                                |                                   |                                 |                                                     |                                   |
|                                                                                                    |      |                                  |                  |                                                |                                   |                                 |                                                     |                                   |
|                                                                                                    | 0    |                                  |                  |                                                |                                   |                                 |                                                     |                                   |
|                                                                                                    | -    |                                  |                  |                                                |                                   |                                 |                                                     |                                   |
|                                                                                                    |      |                                  |                  |                                                |                                   |                                 |                                                     |                                   |
|                                                                                                    |      |                                  |                  |                                                |                                   |                                 |                                                     |                                   |

#### 文件服务器

• 单击配置文件服务器

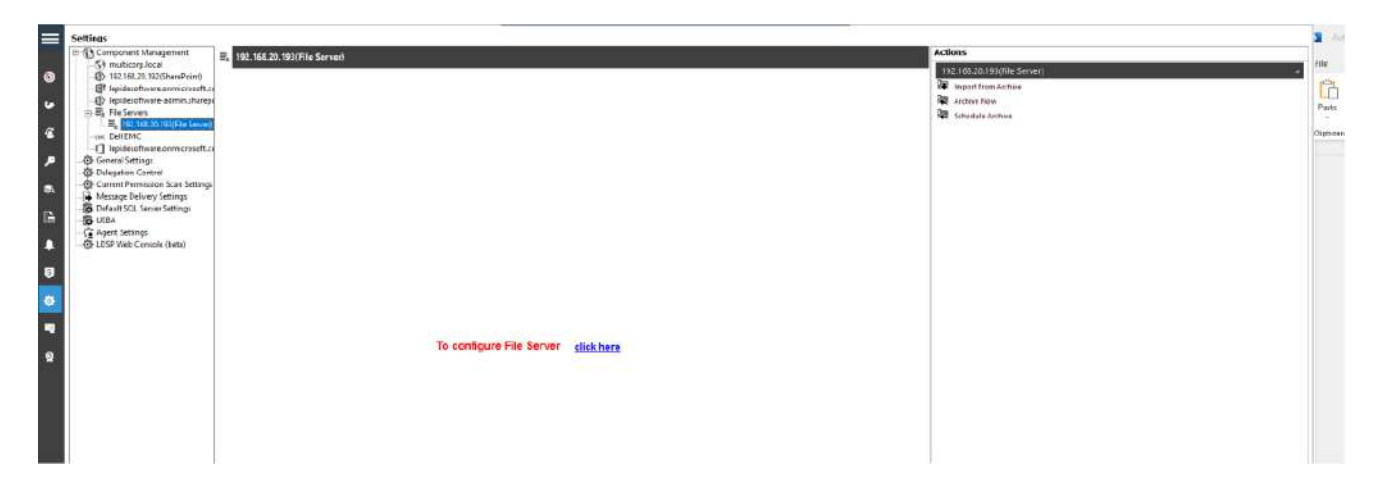

#### 备份文件服务器配置

•为文件服务器的配置添加一个新的备份,这将包含现有的规则和策略。

| Ings                                                                                                    | - Britshing and the second second                                                                                                    |                                                                                   |                                                            |                                                                   |                                                         | Actions                                                                              |  |
|----------------------------------------------------------------------------------------------------|----------------------------------------------------------------------------------------------------|-----------------------------------------------------------------------------------|------------------------------------------------------------|-------------------------------------------------------------------|---------------------------------------------------------|--------------------------------------------------------------------------------------|--|
| Simulation Integrated Simulation (Second Second Se | E, 102 16820 102/File Server                                                                                                    | 3                                                                                 |                                                            |                                                                   |                                                         | 192186201935File Server1<br>Import from Protein<br>American Boom<br>Indexula Archive |  |
| General Settings<br>Delegator Control<br>Current Permission Scen Se<br>Missage Delivery Settings<br>Default SCL Server Settings<br>UEBA                                                                                                    | LepideDSP for File Server - Settings Co<br>TRE VEW HELP<br>Lotd File Server = (7) Help                                                                                                    | mole                                                                              |                                                            |                                                                   |                                                         | - = ×                                                                                |  |
| Ager Schnys<br>+ LDSP Web Canole (best                                                                                                    | © Landon Karlan<br>Tra Sana<br>Tra Sana<br>Andr Dalm<br>Sana<br>Andr Dalm<br>Sana<br>Tra Carlo<br>Sana<br>Sana<br>S | A II File Servers -<br>Canvex of to tone co<br>Technol Resc IP<br>(155-109-26-10) | тідитійн. Он кріон та ай, пой<br>Ронин Шифалар<br>Налтсоні | file severs and options in basic pare<br>Apert Stehns<br>Inveloce | for other settings.<br>Authing Status<br>Authing Daried |                                                                                      |  |
|                                                                                                    |                                                                                                    | C Fall servers and the main                                                       | bineathit int bying suched for chang                       | es. Agent must be installed and audit                             | ng zhoù d oe started io audit al the change             | portvined on the server.                                                             |  |

#### 停止审计并卸载代理。

•"停止审计"和"卸载代理"选项位于"文件服务器设置"屏幕的右侧。

#### SQL Server

选择"停止审计",在升级前停止审计。

|          | Settings                                         |                  |                                         |                                                |                                                |                   |
|----------|--------------------------------------------------|------------------|-----------------------------------------|------------------------------------------------|------------------------------------------------|-------------------|
| Corpo.   | 11 1 Component Management                        | LPSQLSRV(SQL)    |                                         |                                                | Last updatati on - 5/22/2023 8-22-23 PM 🕖      | Actions           |
| 0        | <ul> <li>B 192.168.20.203(SharePoint)</li> </ul> | Component        | Change Auditing Status                  | Headh Montoling Status                         | Chitada                                        | (PSQ(SR/ISQ) +    |
| -        | EVSQLSRV(SQL)                                    | P SOL Server     | P                                       | P                                              | P                                              | B this fudt       |
| •        | Bigidecoffwere-admin.sharepi                     | ELPSOLSPW39L     | Connection successful on: 5-22/2023 8.3 | 1: Convertien nuccentral en : \$/22/2023 0.31. | M/A                                            | 11 Particity      |
| 8        | III III File Servers                             | g Deta Insertion | N/A                                     |                                                | Data member successful on 1972/2023 8 29 39 PM | DB mand how forms |
|          | I lepidesoftwere.onmicrosoft.ci                  |                  |                                         |                                                |                                                | Re Sectore New    |
| <u> </u> | Delegation Control                               |                  |                                         |                                                |                                                | eg-externation    |
| •        | - In Message Delvery Settings                    |                  |                                         |                                                |                                                | Propertise        |
| Eà.      | - Conferrit SQL Server Settings                  |                  |                                         |                                                |                                                |                   |
|          | G Agent Settings                                 |                  |                                         |                                                |                                                |                   |
|          | - @ LDSP Web Console (beta)                      |                  |                                         |                                                |                                                |                   |
|          |                                                  |                  |                                         |                                                |                                                |                   |
| -        |                                                  |                  |                                         |                                                |                                                |                   |
|          |                                                  |                  |                                         |                                                |                                                |                   |
|          |                                                  |                  |                                         |                                                |                                                |                   |
|          | 1                                                |                  |                                         |                                                |                                                |                   |

数据发现和分类代理

- 单击数据发现和分类图标, 查看数据发现和分类屏幕:
- •单击"代理"页签查看已安装的代理。
- 单击图标卸载代理。出现以下对话框。

| IP Address     | Agent P  | ath                 | User Name                | Status    |   |
|----------------|----------|---------------------|--------------------------|-----------|---|
|                | Q        | P                   |                          | Q         | 5 |
| 192 168 20 193 | \\192.16 | 88.20.193\DDCAgent  | multicorp/administrator  | installed | 8 |
| 192 168 20 195 | \\192.16 | 58.20.195\DDCAgent  | multicorp/administrator  | Installed | £ |
| 192 168 20 196 | \\192.16 | 8.20.196\DDCAgent   | multicorp/administrator  | Installed | 5 |
| 192 168 20 197 | \\192.16 | 58.20.197\Lepide Ag | multicorp \administrator | Installed | 1 |
|                |          |                     |                          |           |   |
|                |          |                     |                          |           |   |

•选择需要卸载的代理,单击"卸载"。

## 其他代理

•在"Settings"界面中选择"Agent Settings", 查看所有已安装的Agent。

| Settings                                                                                                    |                                                                                                    |                                                                                                    |                 |
|----------------------------------------------------------------------------------------------------|----------------------------------------------------------------------------------------------------|----------------------------------------------------------------------------------------------------|-----------------|
| 11 13 Component Management                                                                                                    | G Agent Settings                                                                                                    |                                                                                                    |                 |
| 162 10825 152 StarePoint     162 10825 150 StarePoint     171 Epidesoftwart armicrosoft.cs     171 Epidesoftwart admin.sharepoint     18, File Servers     18, File Servers     18, File Servers     18, File Servers                                                                                                    | Setent All Agent Server Agent Path                                                                                                    | Datus Actur Lar Syn                                                                                                    | <b>0</b> ≠ × 47 |
| Improvements configured on the second second s | 105         102         103         103         103         103         103         103         103         103         103         103         103         103         103         103         103         103         103         103         103         103         103         103         103         103         103         103         103         103         103         103         103         103         103         103         103         103         103         103         103         103         103         103         103         103         103         103         103         103         103         103         103         103         103         103         103         103         103         103         103         103         103         103         103         103         103         103         103         103         103         103         103         103         103         103         103         103         103         103         103         103         103         103         103         103         103         103         103         103         103         103         103         103         103         103         103 <td>Postale<br/>Instale<br/>Instale<br/>Coade<br/>Coade</td> <td></td> | Postale<br>Instale<br>Instale<br>Coade<br>Coade |                 |

- •选择需要卸载的代理。
- 单击"Remove Selected agent (s)"图标,弹出"Uninstall agent"对话框。

| 1 2 2 1 2 2 1 2 2 1 2 2 2 2 2 2 2 2 2 2 |                         |                             |                                       |
|-----------------------------------------|-------------------------|-----------------------------|---------------------------------------|
| P                                       | 2                       | P                           |                                       |
| 1/192.168.20.191/Agents                 | N/A                     | Installed                   |                                       |
|                                         |                         |                             |                                       |
|                                         |                         |                             |                                       |
|                                         |                         |                             |                                       |
|                                         |                         |                             |                                       |
|                                         |                         |                             |                                       |
|                                         |                         |                             |                                       |
|                                         |                         |                             |                                       |
|                                         | 1/192.168.20.191/Agents | \\192.168.20.191\Agents N/A | V/192.168.20.191/Agents N/A Installed |

•选择卸载

#### SharePoint、O365组件、Cloud组件

这些组件没有安装代理,因此我们可以跳过卸载代理。

## 卸载解决方案

在成功卸载代理之后,我们现在可以卸载解决方案了。

•打开"Installation"目录。默认位置是C盘。

| Elle Home        | Share    | View       | Manage<br>Application Tools | Lepide Dat    | a Security Platform          |                   |      |           | -                                       | ~ |
|------------------|----------|------------|-----------------------------|---------------|------------------------------|-------------------|------|-----------|-----------------------------------------|---|
| F → * ↑          | > Thi    | s PC > Loc | al Disk (C:) > Program      | n Files (x86) | > Lepide Data Security Platf | orm >             | ¥    | õ         | ,0 Search Lepide Data Security Platform |   |
|                  |          | Name       | ^                           |               | Date modified                | Type              | Size |           |                                         |   |
| 🖈 Quick access   |          | Curter     | m Windows Forms dll         |               | 0/76/2013 A-46 DM            | Application extan |      | 1.472 818 |                                         |   |
| Desktop          | 1        | Surter     | n Yeol dil                  |               | 0/76/2012 4-46 PM            | Application exten |      | 500 KR    |                                         |   |
| 🕹 Downloads      | 1.00     | Surter     | n Xml Ling dll              |               | 9/26/2012 4:46 PM            | Application exten |      | 42 KR     |                                         |   |
| Documents        | 1        | TAS A      | lertSOLInterface dll        |               | 3/23/2023 5-19 PM            | Application exten |      | 1.200 KR  |                                         |   |
| Pictures         |          | TAS A      | llEnv                       |               | 3/23/2023 5:19 PM            | Application       | 1    | 8 636 KB  |                                         |   |
| Eustern 22       |          | tasline    | A                           |               | 8/1/2022 3:45 PM             | PNG File          |      | 3 KB      |                                         |   |
| - systemsz       |          | Tesser     | act.dll                     |               | 9/19/2019 11:31 AM           | Application exten |      | 123 KB    |                                         |   |
| This PC          |          | Thers      | holdData.dat                |               | 12/15/2022 4:21 PM           | DATFile           |      | 10 KB     |                                         |   |
| Metwork          |          | Thers      | holdDataAD.dat              |               | 4/10/2023 4:43 PM            | DAT File          |      | 15 KB     |                                         |   |
| - Hetwork        |          | UAWi       | zard.dll                    |               | 3/24/2023 11:14 AM           | Application exten |      | 1,201 KB  |                                         |   |
|                  |          | unins      | 000.dat                     |               | 5/16/2023 7:26 PM            | DAT File          |      | 279 KB    |                                         |   |
|                  |          | W unins    | 000                         |               | 5/16/2023 7:06 PM            | Application       |      | 707 KB    |                                         |   |
|                  |          | Updat      | teGPOLink                   |               | 1/20/2017 1:41 PM            | Windows PowerS    |      | 1.KB      |                                         |   |
|                  |          | W updat    | eshell                      |               | 3/1/2021 9:59 AM             | Application       |      | 1,756 KB  |                                         |   |
|                  |          | Warni      | ing                         |               | 10/10/2017 11:49 AM          | BMP File          |      | 4 KB      |                                         |   |
|                  |          | WebH       | look2019.dll                |               | 11/17/2022 11:00 AM          | Application exten |      | 58 KB     |                                         |   |
|                  |          | WMIR       | lemote                      |               | 3/23/2023 5:18 PM            | Application       | 8    | 1,697 KB  |                                         |   |
|                  |          | XMLN       | fanager.dll                 |               | 3/1/2021 10:41 AM            | Application exten |      | 38 KB     |                                         |   |
|                  |          | XMLP       | arser.dll                   |               | 3/1/2021 10:52 AM            | Application exten |      | 22 KB     |                                         |   |
|                  |          | XMLP       | arser_UniversalAudit.dl     | 1             | 5/4/2020 4:40 PM             | Application exten |      | 23 KB     |                                         |   |
|                  |          | I XMLT     | oSQLiteConverter            |               | 3/23/2023 5:19 PM            | Application       |      | 30 KB     |                                         |   |
|                  |          | slib1.c    | HI .                        |               | 11/18/2003 1:29 AM           | Application exten |      | 55 KB     |                                         |   |
|                  |          | zlibwa     | api.dll                     |               | 7/18/2005 5:48 PM            | Application exten |      | 87 KB     |                                         |   |
| 449 items 1 item | selected | 706 KB     |                             |               |                              |                   |      |           |                                         | 8 |

•以管理员身份运行unins000.exe,按照步骤卸载。

#### 解决方案的安装

- 1. 解压缩下载的Zip文件。
- 2. 从解压的文件夹中选择Lepide DSP文件夹
- 3. 右键单击以访问Auditor Suite文件夹下的setup.exe的属性,以确认未选择.exe的属性;
- 4. 以管理员身份运行Setup\_(version).exe,确保选择与之前使用的安装目录相同的位置。如果位置不是默认的, 请浏览以查找原始位置。
- 5. 更新服务凭据。

#### 安装代理

解决方案成功安装后,应按照以下步骤重新安装代理。

## 活动目录、Exchange服务器、组策略

选择"域"、"属性"、"高级域配置",选中相关组件的"更改审计"复选框。

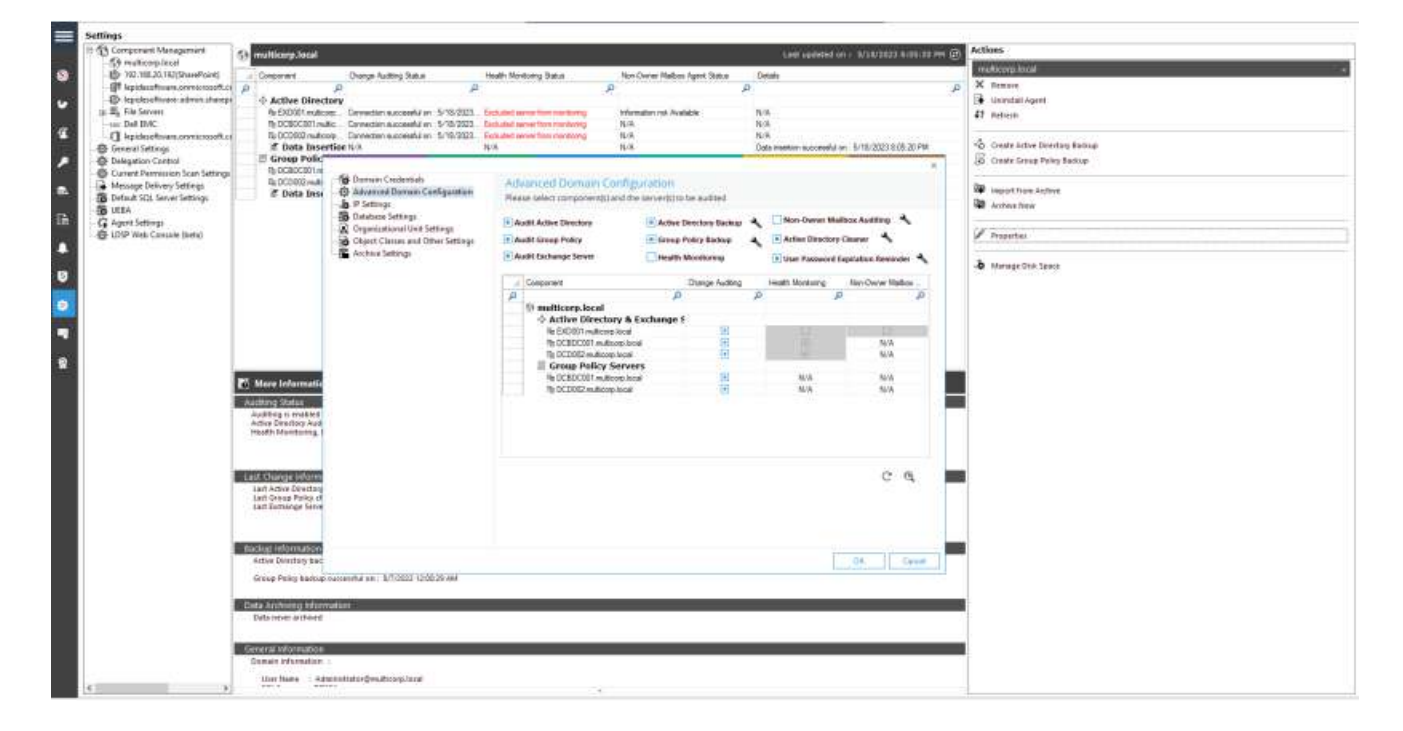

文件服务器

•转到设置,组件管理,文件服务器,单击配置文件服务器

| S Component Management                                                                                                    | 2. 192 168 30 193(File Server                                                                                            | <i></i>                                                                              |                                                                      |                                                                    |                                                          | Actions                                                                                                    |                                                                                                    |  |
|----------------------------------------------------------------------------------------------------|----------------------------------------------------------------------------------------------------|--------------------------------------------------------------------------------------|----------------------------------------------------------------------|--------------------------------------------------------------------|----------------------------------------------------------|----------------------------------------------------------------------------------------------------|----------------------------------------------------------------------------------------------------|--|
| Marting Acci     Marting Acci     Marting Acci     Marting Acci     Marting Acci     Marting Accident     Marting Accident     Mar | eti<br>softas<br>tempo<br>enterj                                                                                         |                                                                                      |                                                                      |                                                                    |                                                          | Research and a second second s | All Fall Saturday<br>A de Ban<br>Anton<br>Intern                                                                                              |  |
| <ul> <li>Seneral Settings</li> <li>Delegation Control</li> <li>Commit Partmixion Scan Se<br/>Message Delivery Settings</li> <li>Default SQL Server Settings</li> <li>UEBA</li> </ul>                                                                                                    | III lapide(ISP for Pile Server - Settings Co<br>PLE vitro resp<br>add file Server + 2 holp                               | mole                                                                                 |                                                                      |                                                                    |                                                          |                                                                                                    | - (C. H                                                                                                    |  |
| UDSP Web Conneck (Settle                                                                                                    | Cl (Cl Leade) Cl for Pile Server<br>The Auth Tables<br>Auth Tables<br>Fil Law Group<br>Fil Law Group<br>Eschup & Farther | All File Servers<br>Counties of the server of<br>Placeout feature<br>Way and any res | rhguratori, che aptioni la add, wodih<br>Donar/Workgrup<br>ma racose | the servers and options in tasks parts<br>Appet Status<br>tapabled | for other settings.<br>Auditry Status<br>Auditry Therini | 0-                                                                                                    | / X<br>365                                                                                                    |  |
|                                                                                                    |                                                                                                    |                                                                                      |                                                                      |                                                                    |                                                          |                                                                                                    | No Frant Hetterge<br>Notesian<br>III Innyst Augent<br>III Unantie Augent<br>III Taurt Augent                                                  |  |
|                                                                                                    |                                                                                                    |                                                                                      |                                                                      |                                                                    |                                                          |                                                                                                    | <ul> <li>Tres Auditreg</li> <li>Labatic Agent</li> <li>Modely File Contents</li> <li>Persons File Invents</li> <li>Sensite Regists</li> </ul> |  |
|                                                                                                    |                                                                                                    | e ::<br>Pre server, are the dat                                                      | choise that say being seathed for chang                              | pr. Agent start be included and wald                               | ng thead be its/tects audit al the due                   | ngen gerfonned on för søne                                                                                                    |                                                                                                    |  |

• 输入服务权限并安装代理。

# SQL Server

•升级完成后单击"开始审计"

| E Conground Management E Losa Losa and Losa Losa and Losa Losa and Losa Losa and Losa Losa and Losa Losa Andreas                                                                                                    |  |
|----------------------------------------------------------------------------------------------------|--|
| <ul> <li>Composet Management</li> <li>Composet Management</li> <li>Composet Management&lt;</li></ul> |  |

# 数据发现和分类

• 单击数据发现和分类图标查看数据发现和分类屏幕,并单击代理选项卡。

| 2L Server : DB394                                               | Aufherdication Hode UQL Autherdication                                   |                               |                                                                                                   |
|-----------------------------------------------------------------|--------------------------------------------------------------------------|-------------------------------|---------------------------------------------------------------------------------------------------|
| stabaie 00006                                                   | /                                                                        |                               |                                                                                                   |
| the Terminen Tage P                                             | them April                                                               |                               | <u>e</u>                                                                                          |
| t Gerver                                                        |                                                                          | Agent Path                    | Scanned Polle                                                                                     |
|                                                                 |                                                                          | A                             |                                                                                                   |
| 68.20.193                                                       |                                                                          | V/182 TEB 20. TEI/COCAge/#    | DropRes, Exchange GLEA, Eachange Ov/Nemae 2, Eachange Data, Eachange, Ox/Nemae, PETRE SP Ox/Nemae |
| 50.20 190<br>50 30 102                                          |                                                                          | 1112 162 20 190 000 April     |                                                                                                   |
| 68.20.157                                                       |                                                                          | 11192 168 20 197 Lepide April | F5010222 OneOwer0365                                                                              |
|                                                                 |                                                                          |                               |                                                                                                   |
|                                                                 |                                                                          |                               |                                                                                                   |
| Agent Information                                               |                                                                          |                               |                                                                                                   |
| Agent information<br>Agent Server                               | 5 192.16420.193                                                          |                               |                                                                                                   |
| Agent Information<br>Agent Server<br>Agent Path                 | 2 192,148,00,103<br>1132,148,201,1920/00,4geet                           |                               |                                                                                                   |
| Agent Information<br>Agent Server<br>Agent Path<br>Lingson Date | 2 192,148,00,103<br>1132,148,20,193/00C/agent<br>michillowy/adamentation |                               |                                                                                                   |

• 单击图标安装代理。出现以下对话框

| IP Address     | 1 | gent Path                 | User Name                | Status    |  |
|----------------|---|---------------------------|--------------------------|-----------|--|
|                | Q | 1                         | D                        | P         |  |
| 192.168.20.193 | N | 192.168.20.193\DDCAgent   | multicorp vadministrator | installed |  |
| 192.168.20.195 | V | 192.168.20.195\DDCAgent   | multicorp/administrator  | Installed |  |
| 192,168.20.196 | N | 192.168.20.196\DDCAgent   | multicorp/administrator  | Installed |  |
| 192.168.20.197 | 1 | 192.168.20.197\Lepide Ag. | multicorp \administrator | Installed |  |
|                |   |                           |                          |           |  |
|                |   |                           |                          |           |  |

•选择需要安装的代理,单击"安装"

其他代理

•在"设置"界面中选择"代理设置":

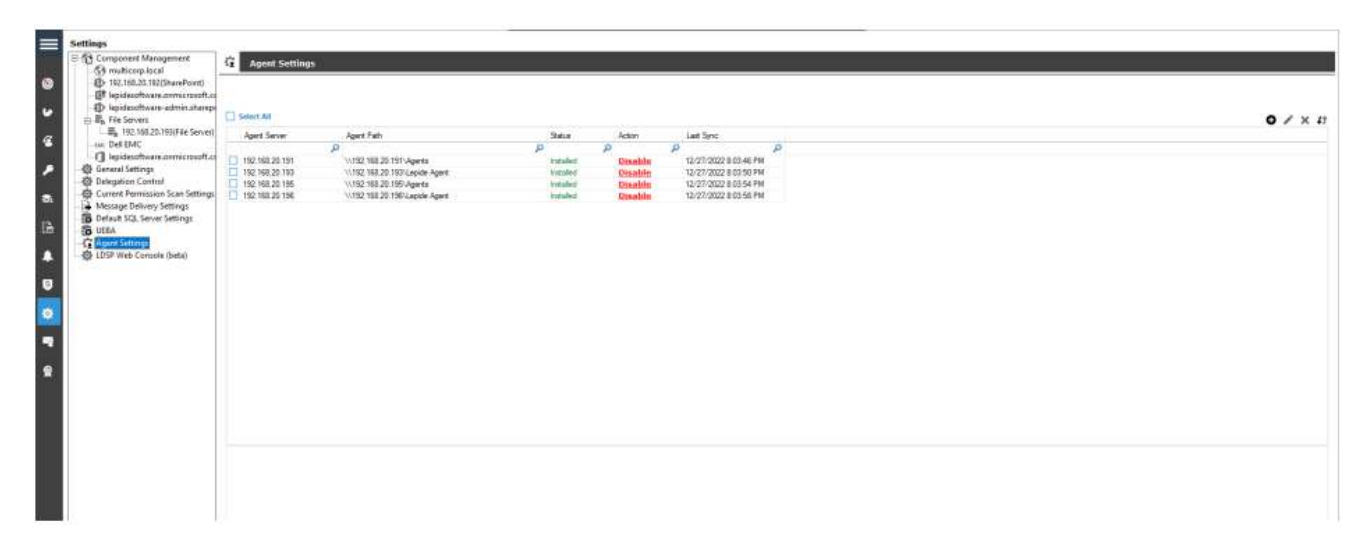

•单击"添加代理"图标(屏幕右上角)。

• 弹出"添加代理"对话框。

| IP Address | 1        |                 |                |    |
|------------|----------|-----------------|----------------|----|
| Agent Path |          |                 |                |    |
|            | Use "\\s | server name\sha | are name" form | st |
| User Name  |          |                 |                |    |
| Password   |          |                 |                |    |

• 输入您想要添加的代理的详细信息。

•单击OK。

确认安装成功

•从状态和行为屏幕,选择所有环境更改。

•选择今天,生成报告。

•寻找当前的变化。

| lates & Behavior                                                                                                    | 8       | ASE  | nvironment Changes   |      |                      |    |                             |     |                 |   |                             |    |            |                                        |
|----------------------------------------------------------------------------------------------------|---------|------|----------------------|------|----------------------|----|-----------------------------|-----|-----------------|---|-----------------------------|----|------------|----------------------------------------|
| nich                                                                                                    | R       | 7.1  | Component Name       | • .  | Mare 2               |    |                             |     |                 |   |                             |    |            |                                        |
| All Environment Changes<br>Anormaly Analysis<br>(2) 192-158-20-1920(SharePoint)                                                                                                    |         | 7.5  | innes Naner          | ٠    | Table (              | ч. |                             |     |                 |   |                             |    |            |                                        |
|                                                                                                    |         | 7.1  | Deput Kate           | ٠    |                      |    |                             |     |                 |   |                             |    |            |                                        |
| C multicarplacal                                                                                                    |         | 1.1  | Dissect Rapel        | •    |                      |    |                             |     |                 |   |                             |    |            |                                        |
| <ul> <li>a reserve reports</li> <li>b lepideschare.com/coult.com/2x</li> <li>c lepideschare.com/coult.com/2x</li> <li>c lepideschare.com/coult.com/2x</li> <li>c lepideschare.com/coult.com/2x</li> </ul> | chang   | 7.1  | 3                    | ٠    |                      |    |                             |     |                 |   |                             |    |            |                                        |
|                                                                                                    | ism(Sh  | 18.3 | 2 Min +              | ٠    |                      |    |                             |     |                 |   |                             |    |            |                                        |
|                                                                                                    | fice 30 | 7.1  | Opene primum         | •    |                      |    |                             |     |                 |   |                             |    |            |                                        |
| Consile Autiting                                                                                                    |         | 12.3 | differe (            | ٠    |                      |    |                             |     |                 |   |                             |    |            | 1000                                   |
|                                                                                                    |         | 14   | of the plotty        | •    |                      |    |                             |     |                 |   |                             |    |            |                                        |
|                                                                                                    |         | Drag | a column header here | 10-9 | youp by that column. |    |                             |     |                 |   |                             | 1  | 4 Q -      | 81                                     |
|                                                                                                    |         | 4    | Component Name       |      | J Server Name        |    | Closect Path                | a i | Object Type     | 4 | r Who                       | a. | When       | Details                                |
|                                                                                                    |         | P    |                      |      | P                    | 1  | , ,                         | þ   |                 | 5 |                             | ρ  | Q          |                                        |
|                                                                                                    |         |      | GSute                |      | GSute                |    | 36a/9918a9/e73              | 1   | MOBILE SETTINGS |   | georgeb@lepidenucleus.com   | n  | 8/3/2018 1 | Component Name: GSuite                 |
|                                                                                                    |         | *    | GSuite               |      | GSute                |    | Henry dillepidenucleus com  | 1   | USER SETTINGS   |   | georgeb@epiderucleus.com    |    | 8/3/2018 1 | + Server Name: GSuite                  |
|                                                                                                    | E.      |      | GSube                |      | GSute                |    | cx@lepidenucleus.com        | 3   | USER SETTINGS   |   | georgeb @lepidenucleus.com  |    | 8/3/2018 1 | Object Path: Henry d@lepidenucleus.com |
|                                                                                                    |         |      | GSuite               |      | GSute                |    | cx@kpidenucleus.com         | 1   | USER SETTINGS   |   | peorprib@lepidenucleus.com  |    | 8/3/2018 1 | Object Type: USER SETTINGS             |
|                                                                                                    |         |      | GSute                |      | GSute                |    | cx@lepidenucleus.com        | 1   | USER SETTINGS   |   | peorprib-Elepidenucleus.com |    | 8/3/2018 1 | Who: georgeb@lepidenucleus.com         |
|                                                                                                    |         |      | GSute                |      | GSute                |    | sandersp @lepidenucleus.com | • 1 | USER SETTINGS   |   | peorgeb-@lepidenucleus.com  |    | 8/3/2018 1 | • When: 8/3/2018 11:38:32 AM           |
|                                                                                                    |         |      | GSute                |      | GSute                |    | 32/2b9e4588d15cb            |     | MOBILE SETTINGS |   | georgeb@lepidenucleus.com   |    | 8/3/2018 1 | Operation: REVOKE 3LO DEVICE TOKENS    |
|                                                                                                    |         |      | GSute                |      | GSute                |    | cx@lepiderucleus.com        | 1   | USER SETTINGS   |   | peorgeb @lepidenucleus.com  |    | 8/3/2018 1 | - Where: 103.47.59.46                  |
|                                                                                                    |         |      | GSute                |      | GSute                |    | cx@lepidenucleus.com        | 1   | USER SETTINGS   |   | peorgeb-Eflepidenucleus.com |    | 8/3/2018 1 | Criticality: Low                       |
|                                                                                                    |         |      | GSute                |      | GSute                |    | Google Chrome               | 1   | Token           |   | georgeb Blepidenucleus con  |    | 8/3/2018 1 | • What                                 |
|                                                                                                    |         |      | 65.de                |      | 00.4×                |    | N/A                         | 1   | Station and     |   | and Glassidan data and      | 10 | 0.000101   | A formed for the set of Manhoust and   |

# 升级Web控制台

## 卸载Web控制台

要卸载web控制台,请双击unins000.exe文件,并按照提示进行卸载。

注意:升级到Web控制台23.0.1版本时,您需要卸载当前版本,然后删除包含Web控制台程序文件的文件夹(LDSP Web控制台)。完成后,安装新版本,然后根据您的需求重新配置Web控制台。请参考Web控制台配置指南了解如 何做到这一点。

# 安装Web控制台

•双击LDSP Web控制台安装文件"LDSP Web Console.exe"。

•如果出现安全警告,请进行处理:

| Do you want to allow this a<br>unknown publisher to make<br>device?                                        | pp from an<br>e changes to your |
|----------------------------------------------------------------------------------------------------|---------------------------------|
| LDSP Web Console.exe<br>Publisher: Unknown<br>File origin: Hard drive on this compute<br>Show more details | r                               |
| Yes                                                                                                    | No                              |

LDSP Web控制台设置向导将自动启动。第一个屏幕如下所示:

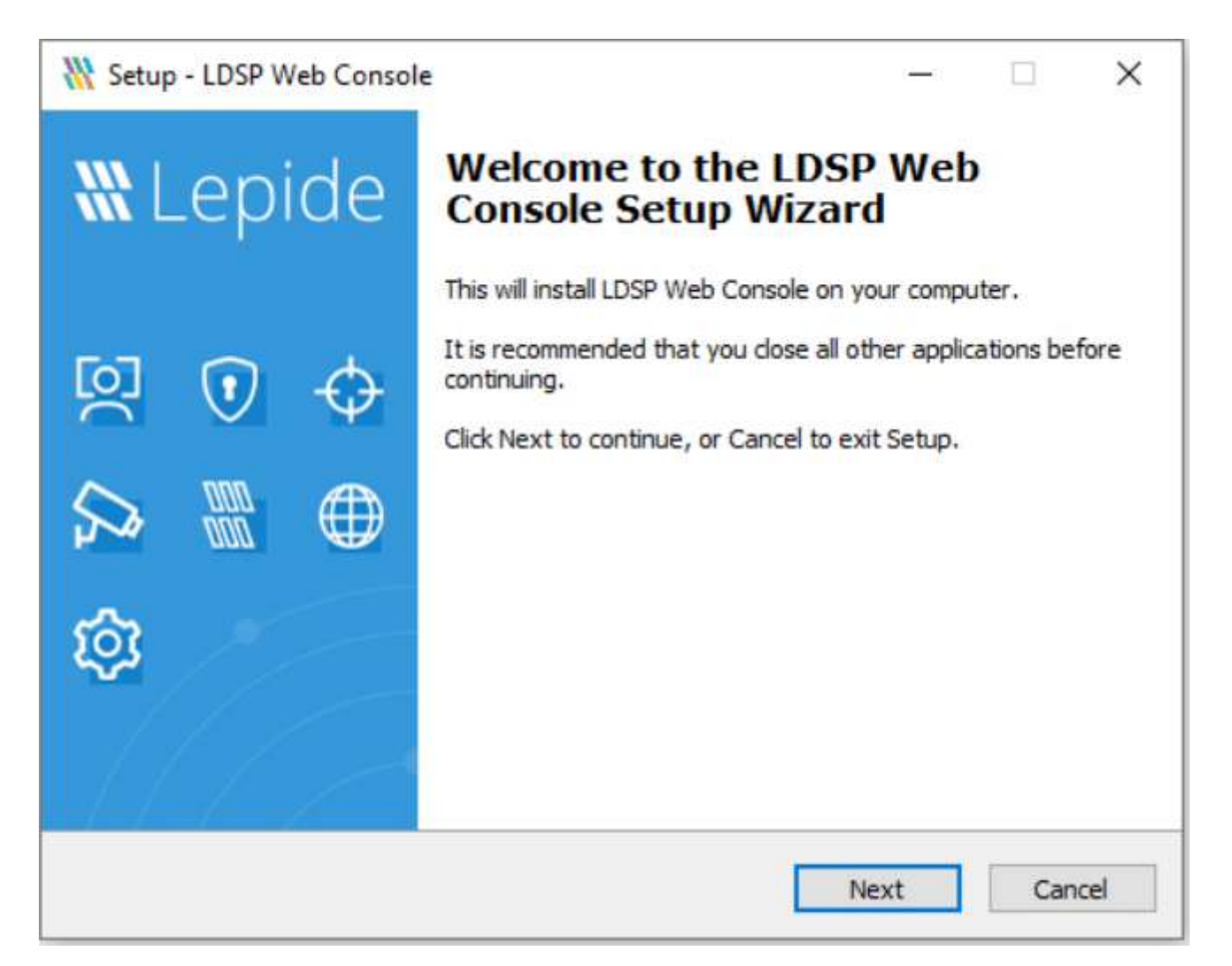

• 单击Next并继续完成向导的每个阶段。一旦您到达最后, 您应该看到下面的屏幕:

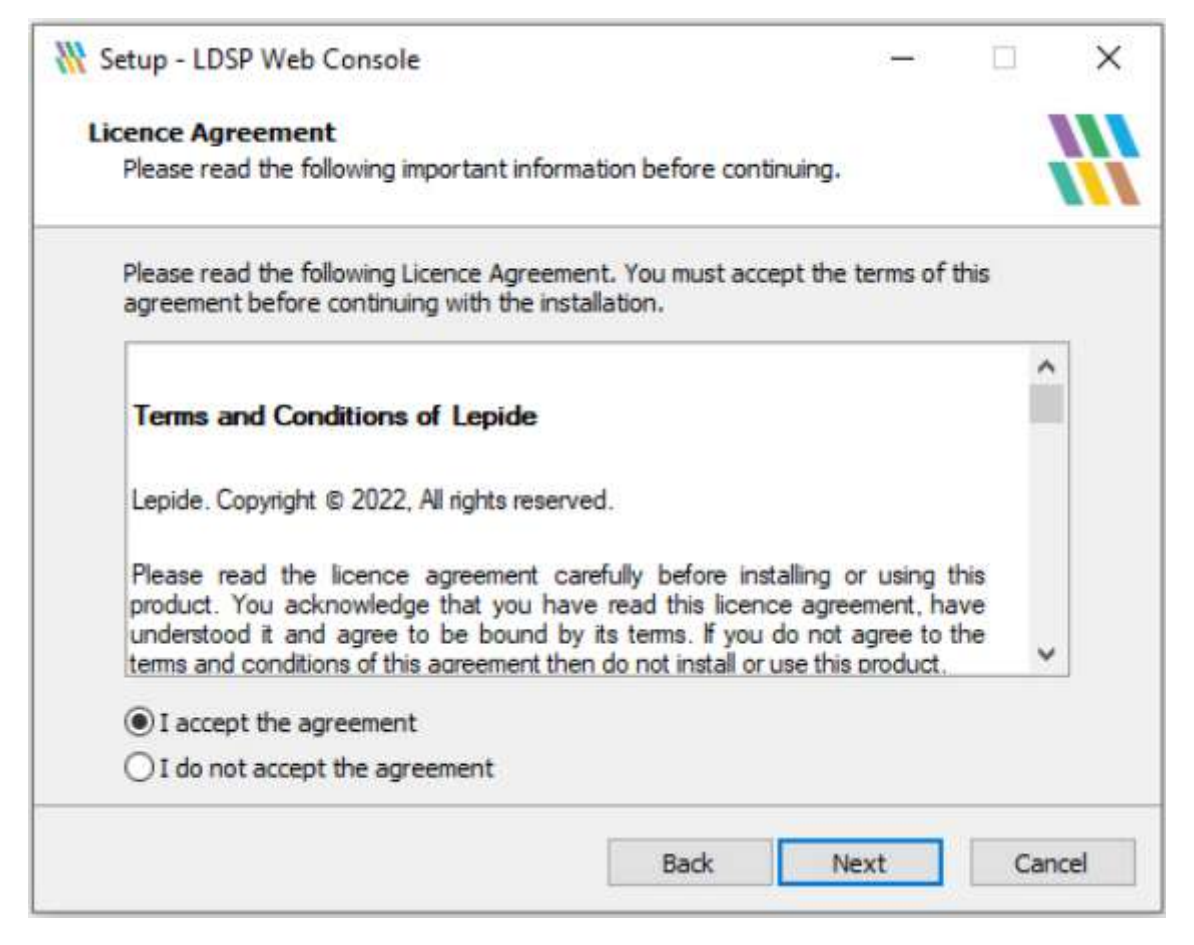

•接受许可协议,单击"下一步",系统显示如下界面:

| Setup - LDSP Web Console                                                      | -                    |                   | ×     |
|-------------------------------------------------------------------------------|----------------------|-------------------|-------|
| Select Start Menu Folder<br>Where should Setup place the program's shortcuts? |                      |                   |       |
| Setup will create the program's shortcuts in the following St                 | art Men<br>click Bro | u folder<br>owse. | *.    |
| LDSP Web Console                                                              | Br                   | owse              |       |
|                                                                               |                      |                   |       |
| Back Nex                                                                      | xt                   | Ca                | ancel |

•添加web服务器端口号。LDSP Web控制台使用默认端口7779,但是您可以使用任何可用的空闲端口。

•单击"下一步"继续。

弹出如下对话框:

- •选择是否接受默认文件夹或选择其他文件夹。
- •单击"下一步"继续。
- •从以下对话框中,选择您希望安装程序在安装过程中执行的任何其他任务。

| Setup - LDSP Web Console                                                                | _                  |         | ×     |
|-----------------------------------------------------------------------------------------|--------------------|---------|-------|
| Select Additional Tasks                                                                 |                    |         |       |
| Which additional tasks should be performed?                                             |                    |         | Ŵ     |
| Select the additional tasks you would like Setup to perform<br>Console, then dick Next. | while installing L | DSP Wel |       |
| Additional shortcuts:                                                                   |                    |         |       |
| Create a desktop shortcut                                                               |                    |         |       |
| Create a Quick Launch shortcut                                                          |                    |         |       |
|                                                                                         |                    |         |       |
|                                                                                         |                    |         |       |
|                                                                                         |                    |         |       |
|                                                                                         |                    |         |       |
|                                                                                         |                    |         |       |
|                                                                                         |                    |         |       |
|                                                                                         |                    |         |       |
| Back                                                                                    | Next               | C       | ancel |

•单击"下一步"继续。

| ady to Install<br>Setup is now ready to begin installing I DSP Web                                                                                  | h Concola on vour computer        | -  |
|----------------------------------------------------------------------------------------------------|-----------------------------------|----|
| seup is now ready to begin installing Loop wet                                                                                                    | Console on your computer.         |    |
| Click Install to continue with the installation, or<br>change any settings.                                                                         | dick Back if you want to review o | e. |
| Start Menu folder:<br>LDSP Web Console<br>Additional tasks:<br>Additional shortcuts:<br>Create a desktop shortcut<br>Create a Quick Launch shortcut |                                   | ^  |
| ¢                                                                                                    |                                   | >  |

•单击"Install"按钮,等待安装完成。

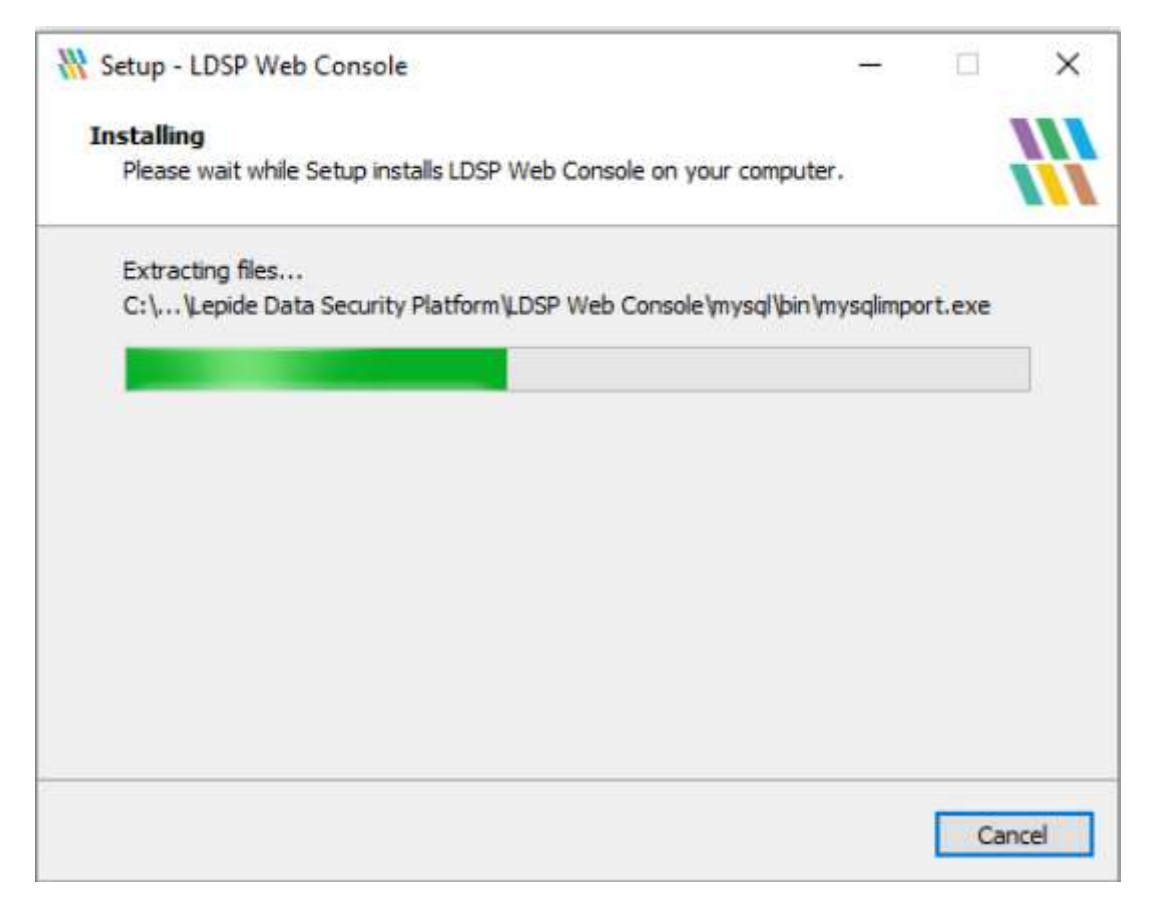

•单击Finish按钮,完成安装。

| 💥 Setup - LDSP Web Conso | le — 🗆 🗡                                                                                                    |
|--------------------------|----------------------------------------------------------------------------------------------------|
| <b>\{ Lepide</b>         | Completing the LDSP Web<br>Console Setup Wizard                                                                                                    |
|                          | Setup has finished installing LDSP Web Console on your<br>computer. The application may be launched by selecting the<br>installed shortcuts.<br>Click Finish to exit Setup.<br>☑ Run LDSP Web Console |
|                          | Finish                                                                                                    |

# 安装成功确认

- •在Web控制台中,选择leide Auditor, Reports•在报告列表中,选择All Environment Changes。
- •选择Today 's date并单击Generate Report。
- •寻找当前的变化。

| report merice - re | I Environment Cha  | oges               |               |               |                   |           |                  | -            | M Alex 17 2023 0  | 8-24-67 - May 17-30 | 11 17 18 18 1                                                                                                    | Party Street    | -           |
|--------------------|--------------------|--------------------|---------------|---------------|-------------------|-----------|------------------|--------------|-------------------|---------------------|----------------------------------------------------------------------------------------------------|-----------------|-------------|
| ime 7 Lepide AL    | editor / Reports / | All Environment Ch | anges         |               |                   |           |                  | 0            | [] may 17, 2023 0 | CHAIN MOUTH P       | in the second second se | Generate Report | Esthort     |
| omponent 🕆<br>tame | Server Name †      | Object Path 🕆      | Object Type 1 | Who 🕆         | when T            | Operation | 1 Content Type 1 | Compliance 1 | Risk Level 🕆      | Monetary Value      | what 1                                                                                                    | Where †         | Criticality |
|                    |                    |                    |               |               |                   |           |                  |              |                   |                     |                                                                                                    |                 |             |
| ctive Directory    | multicorp.local    | MULTICORPIDM.      | User          | MULTICORPUDC. | 17-05-2023 10:1   | Locked    | .14/A            | N/A          | NVA.              | N(A                 | LOCKEI                                                                                                    | NA              | High        |
| ctive Directory    | multicorp.local    | MULTICORPLIES.     | User          | MULTICORPUDE  | 17-05-2023 10:0   | Locked    | N/A              | N/A          | N/A               | N/A                 | Locked                                                                                                    | N/A             | High        |
| ctive Directory    | multicorp.local    | MULTICORPLAG       | User          | MULTICORPIDC  | 17-05-2023 10:0   | Locked    | 1N/A             | NA           | N/A               | N/A:                | Cocked                                                                                                    | 34/A            | High        |
| ctive Directory    | multicorp.local    | MULTICORPIAd       | User          | MULTICORPIDE  | 17-05-2023 09:3   | Locked    | 34/A             | N/A          | N/A               | 108                 | Locked                                                                                                    | 84/A            | High        |
| ctive Directory    | multicorp.local    | MULTICORPLAD.      | User          | MULTICORPLOC. | 17-05-2023 09:3., | Locked    | N/A              | N/A          | 594A              | 14/6                | Locket.                                                                                                    | N/A             | High:       |
| ctive Offectory    | multicorgaliscal   | MULTICORPUT        | User          | MULTICORPUDE  | 17-05-2023-09:2   | Locked    | 34/4             | N/A          | 14/04             | 168                 | Lockert                                                                                                    | P4(A            | High        |
| ctive Directory    | multicorp.local    | MULTICORPIad.,     | User          | MULTICORPIDE. | 17-85-2023-09;0   | Locked    | N/A              | 34/6         | N/A               | 1478                | Locked                                                                                                    | N/A :           | High        |
| dive Directory     | multicorgiliscal   | MULTICORPIDef_     | Unar .        | MULTICORPADE  | 17-05-2023-08:5   | Locked    | N/A.             | N/A          | N/24              | N/A                 | Lincked                                                                                                    | N/A             | High        |
| ctive Directory    | multicorpliacal    | MULTICORP\AdL_     | user.         | MULTICORPUBC  | 17-05-2023 08:3   | Locked    | N/A              | м <i>а</i>   | N/A               | NA                  | Locked                                                                                                    | N/A :           | High:       |
| tive Directory     | multicorp.locvi    | MULTICORPIAL.      | User          | MULTICORPIDE  | 17-05-2023-06:3   | Locked    | 34/4.            | N/6          | N/A,              | NA                  | Locked                                                                                                    | N/A             | High:       |

#### **HongKe** ●●●●●●●●虹科 虹科电子科技有限公司

www.haocst.com network@hkaco.com

广州市黄埔区开泰大道30号佳都PCI科技园6号楼1-7层

T (+86)400-999-3848 M (+86)135 3349 1614

各分部: 广州 | 成都 | 上海 | 苏州 | 西安 | 北京 | 台湾 | 香港 | 日本 | 韩国 | 美国硅谷

版本: V1.0 - 23/09/10

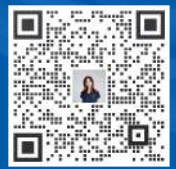

联系我们

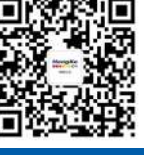

获取更多资料

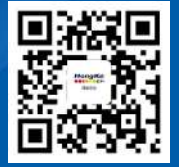

haocst.com